#### Mist 設定マニュアル

- Site configuration -

# プロキシサーバーの設定

ジュニパーネットワークス株式会社 2022年10月 Ver 1.1

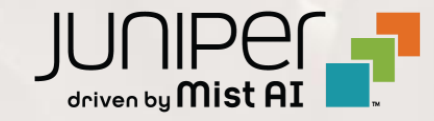

### はじめに

◆ 本マニュアルは、『プロキシサーバーの設定』について説明します

- ◆ 手順内容は 2022年10月 時点の Mist Cloud にて確認を実施しております 実際の画面と表示が異なる場合は以下のアップデート情報をご確認下さい https://www.mist.com/documentation/category/product-updates/
- ◆ 設定内容やパラメータは導入する環境や構成によって異なります 各種設定内容の詳細は下記リンクよりご確認ください <u>https://www.mist.com/documentation/</u>
- ◆ 他にも多数の Mist 日本語マニュアルを「ソリューション&テクニカル情報サイト」に掲載しております <u>https://www.juniper.net/jp/ja/local/solution-technical-information/mist.html</u>

## プロキシサーバーの設定

1. [Organization] から [Site Configuration] を 2. 対象となる Site を選択します 選択します

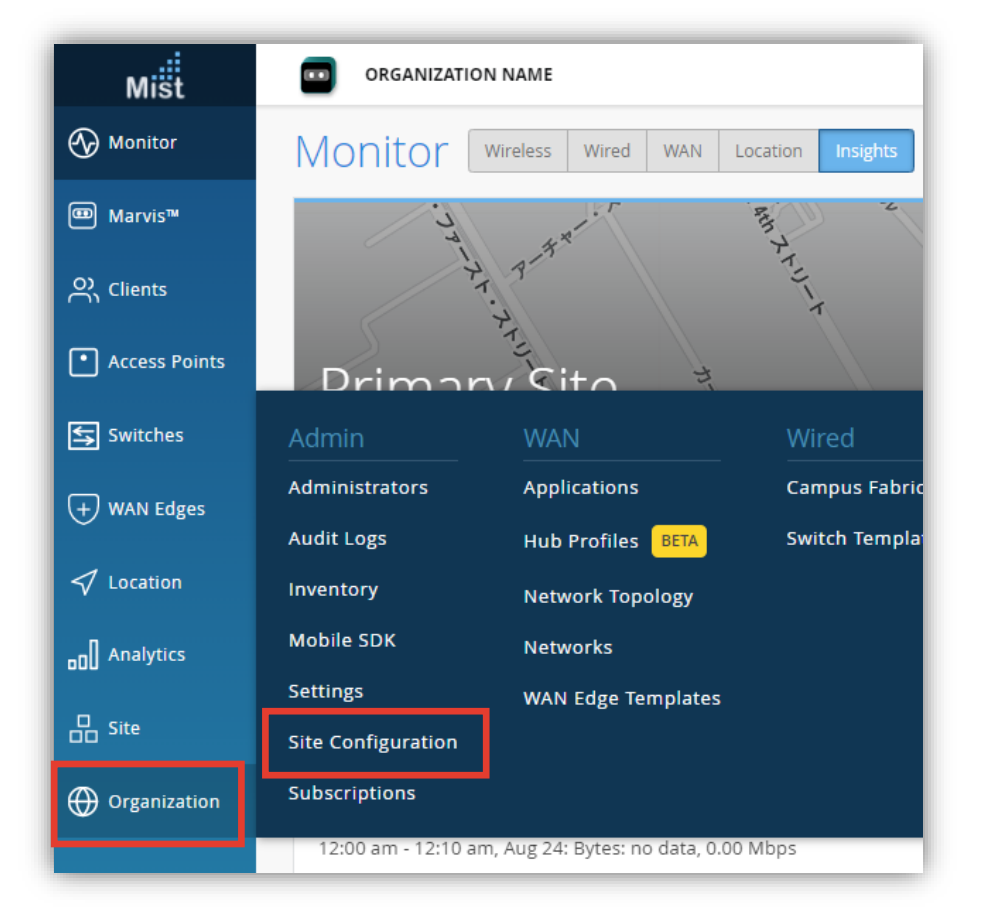

| ORGANIZATION NAME |           |             |            |            |
|-------------------|-----------|-------------|------------|------------|
| 7 Sites           |           |             |            |            |
| Filter            | Q,        |             |            |            |
| Name              | ☆ Country | RF Template | Time Zone  | Address    |
| Site_00           | Japan     |             | Asia/Tokyo | 日本、東京都東京   |
| Site_01           | Japan     |             | Asia/Tokyo | 日本、東京都東京   |
| Site_02           | Japan     |             | Japan      | 日本、大阪府大阪市  |
| Site_03           | Japan     |             | Asia/Tokyo | 日本、東京都東京   |
| Site_04           | Japan     |             | Japan      | 日本、愛知県名古屋市 |
| Site_05           | Japan     |             | Japan      | 日本、宮城県仙台市  |
| Site_05           | Japan     | -           | Japan      | 日本、福岡県福岡市  |

## プロキシサーバーの設定

- 3. プロキシサーバーの設定は「Site Proxy」で行います プロキシサーバーの URL を入力します
- TUE, 04:18 PM 🔗 💡 Site Proxy Settings Proxy URL Save **Delete Organization** Cancel @proxy.internal:8080 http://usernam Management Connectio Save O DHCP 入力例 O L2TP Management Tunnel ・認証なし O Mist Tunnel '43-6c7453d03306 🗖 http://192.168.10.10:3128 ovider Support Access 認証あり Allow Mist Support Team to access your Mist http://username:password@192.168.10.10:3128 Organization 🔞

4. [Save] をクリックし変更内容を保存します

※ユーザ名やパスワードに特殊文字を使用している場合は、URL エンコード(パーセントエンコーディング)済みのULIを入力します

例) パスワード: p@ssword  $\rightarrow$  p%40ssword

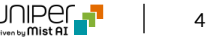

## プロキシサーバー環境下における注意事項

•

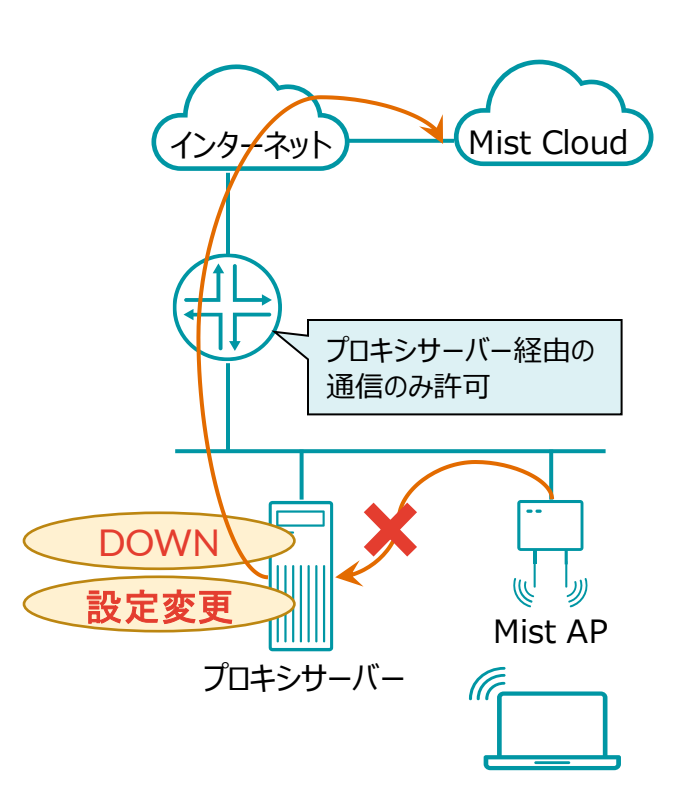

• プロキシサーバーがダウンした場合

プロキシサーバーを経由し AP が Mist Cloud に接続する環境では プロキシサーバーがダウンすると AP と Mist Cloud は接続できなくなるため Mist Cloud 上からステータスの確認や AP の設定変更ができません プロキシサーバーの復旧と共に Mist Cloud へのアクセスも復旧します

プロキシの設定変更(認証パスワードの変更など) 認証パスワードの変更など、プロキシの設定を変更する際は 先に AP の変更を実施し、その後プロキシサーバーの設定を変更ください プロキシサーバー側の設定を先に変更すると、AP と Mist Cloud の接続が 切れるため、「Site Proxy (P.4 項番3)」の設定変更が出来なくなります この場合、復旧にはAP が Mist Cloud に直接できる経路が必要となります

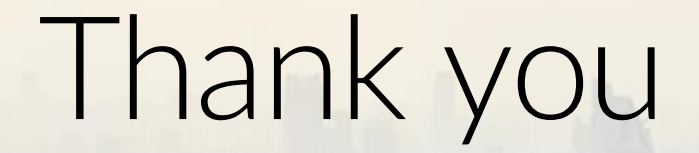

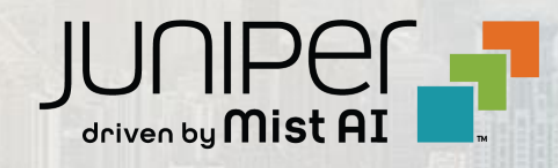